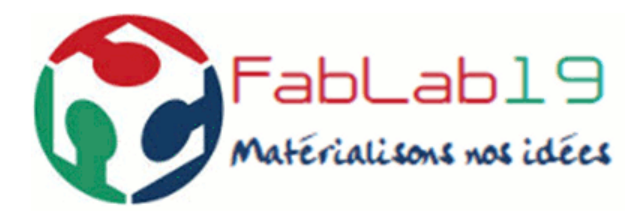

# FABLAB19 IUT GEII BRIVE

# PROCEDURE D'UTILISATION MACHINE LPKF PROTOMAT S62

**V1R3** 

# MAITRISE DOCUMENTAIRE

| Action      | Nom        | Fonction         | Date       |
|-------------|------------|------------------|------------|
| Rédigé par  | A. LEROUX  | Ingénieur THALES | 17/02/2016 |
| Vérifié par | C. VALENTE | IUT GEII         |            |
|             |            |                  |            |
|             |            |                  |            |
|             |            |                  |            |

| Version | Date       | Modification               |
|---------|------------|----------------------------|
| V1R0    | 17/02/2016 | Création du document       |
| V1R1    | 19/02/2016 | Compléments d'informations |
| V1R2    | 13/06/2016 | Compléments d'informations |
| V1R3    | 22/06/2016 | Compléments d'informations |
|         |            |                            |

# TABLE DES MATIERES

| 1 | MA    | TERIELS NECESSAIRES                                                         | _ 4  |
|---|-------|-----------------------------------------------------------------------------|------|
|   | 1.1   | Fourniture FABLAB19                                                         | 4    |
|   | 1.2   | Fourniture Personnelle Minimale                                             | 4    |
|   | 1.3   | Fourniture Personnelle optimisée                                            | 4    |
| 2 | PRI   | EREQUIS                                                                     | _ 5  |
| 3 | PH    | ASE 1 $\rightarrow$ GENERATION D'UN PROJET LPKF                             | _ 6  |
|   | 3.1   | IMPORTATION DES DONNEES CAO                                                 | 6    |
|   | 3.2   | CALCUL DES CHEMINS D'USINAGE                                                | 8    |
|   | 3.2.1 | CALCUL DU CHEMIN DE CONTOUR PCB                                             | 8    |
|   | 3.2.2 | CALCUL DU CHEMIN DE CONTOUR PISTES TOP                                      | 9    |
|   | 3.2.3 | CALCUL DU CHEMIN DE CONTOUR PISTES BOTTOM                                   | 10   |
|   | 3.2.4 | CALCUL DU RUBOUT (TOP ou BOTTOM)                                            |      |
|   | 3.2.5 | EXPORTATION DU PROJET LPKF                                                  | 12   |
| 4 | РН    | ASE 2 $\rightarrow$ USINAGE DU PCB                                          | _ 13 |
|   | 4.1   | DETAILS DE l'IHM                                                            | _ 14 |
|   | 4.1.1 | VUE d'ENSEMBLE DE l'IHM                                                     | 14   |
|   | 4.1.2 | DETAILS DU BANDEAU DE COMMANDE                                              | 15   |
|   | 4.2   | ETAPE PRELIMINAIRE $\rightarrow$ PREPARATION DE LA PLAQUE DE CUIVRE VIERGE_ | _ 16 |
|   | 4.3   | IMPORTATION DU PROJET                                                       | _ 19 |
|   | 4.4   | OUTILS DE FRAISAGE                                                          | _ 21 |
|   | 4.5   | USINAGE                                                                     | _ 22 |

# 1 MATERIELS NECESSAIRES

# 1.1 Fourniture FABLAB19

- 1 Machine de réalisation PCB PROTOMAT S62

- <u>1 PC avec</u> :
  - Windows 7 Version x Bits
    - Connecté à INTERNET => Licence logiciel « CIRCUIT CAM »
    - Utiliser le compte utilisateur Windows « fablab »
  - 1 Logiciel « CIRCUIT CAM » V6R1
  - 1 Logiciel « BOARD MASTER » V5R1

# 1.2 Fourniture Personnelle Minimale

| Désignation                                                                          | Ref<br>Fabricant | Fabricant | Ref<br>Fournisseur | Fournisseur     | Prix Unitaire TTC<br>2015 |                            |
|--------------------------------------------------------------------------------------|------------------|-----------|--------------------|-----------------|---------------------------|----------------------------|
| Carte cuivre nue, Simple face<br>200 x 300 x 1.6mm<br>35µm d'épaisseur Cuivre<br>FR4 | AD20             | CIF       | 219-2123           | RADIO<br>SPARES | Q<10<br>9€57              | 10 <q<20<br>9€09</q<20<br> |
| Carte cuivre nue, Double face<br>200 x 300 x 1.6mm<br>35µm d'épaisseur Cuivre<br>FR4 | AE20             | CIF       | 219-2145           | RADIO<br>SPARES | Q<10<br>9€90              | 10 <q<20<br>9€40</q<20<br> |

# 1.3 Fourniture Personnelle optimisée

| Désignation                                                   | Ref<br>Fabricant | Fabricant | Ref<br>Fournisseur | Fournisseur | Prix Unitaire<br>HT<br>2016 |
|---------------------------------------------------------------|------------------|-----------|--------------------|-------------|-----------------------------|
| 1 Plaque Martyre                                              |                  | LPKF      |                    | INOVEOS     |                             |
| 2 Pions de Centrage                                           |                  | LPKF      |                    | INOVEOS     |                             |
| Universal Cutter 1/8", 36mm, 0.2-0.5 mm<br>avec bague orange  |                  | LPKF      | 115835             | INOVEOS     | 14€                         |
| End Mill 1/8", 36mm, Ø1.0mm avec bague violette               |                  | LPKF      | 115840             | INOVEOS     | 22.50€                      |
| End Mill 1/8", 36mm, Ø2.0mm avec bague<br>violette/shaft 25mm |                  | LPKF      | 129100             | INOVEOS     | 22.50€                      |
| Spiral Drill 1/8", 38mm, Ø0.6mm bague verte                   |                  | LPKF      | 115850             | INOVEOS     | 5€                          |
| Spiral Drill 1/8", 38mm, Ø0.8mm bague verte                   |                  | LPKF      | 115852             | INOVEOS     | 5€                          |
| Spiral Drill 1/8", 38mm, Ø1.0mm bague verte                   |                  | LPKF      | 115855             | INOVEOS     | 5€                          |
| Spiral Drill 1/8", 38mm, Ø1.2mm bague verte                   |                  | LPKF      | 115857             | INOVEOS     | 5€                          |
| Spiral Drill 1/8", 38mm, Ø1.5mm bague verte                   |                  | LPKF      | 115860             | INOVEOS     | 5€                          |
| Spiral Drill 1/8", 38mm, Ø2.0mm bague verte                   |                  | LPKF      | 115865             | INOVEOS     | 5€                          |
| Spiral Drill 1/8", 38mm, Ø3.0mm bague verte                   |                  | LPKF      | 115871             | INOVEOS     | 5€                          |

# 2 PREREQUIS

- Générer les Fichiers de Fabrication du PCB :
  - 1 fichier GERBER TOP
  - 1 fichier GERBER BOTTOM (si circuit double face)
  - 1 fichier de perçage (si perçage)
  - 1 fichier GERBER CUT (Détourage du PCB)

Dans le cas de marquage cuivre, intégré aux GERBERs TOP et / ou BOTTOM, la machine réalisera par défaut un usinage du contour des lettres. Le rendu n'est pas très lisible. La solution consiste à mettre le marquage cuivre sur 2 autres couches lors de la phase de routage CAO, puis de générer 2 autres fichiers GERBER ne contenant que le texte TOP et / ou BOTTOM.

**NOTA :** Pour des trous mécaniques spécifiques, il est conseillé de les réaliser dans une couche « autre » type couche « dessin » dans l'outil de routage.

### Vue d'ensemble du système :

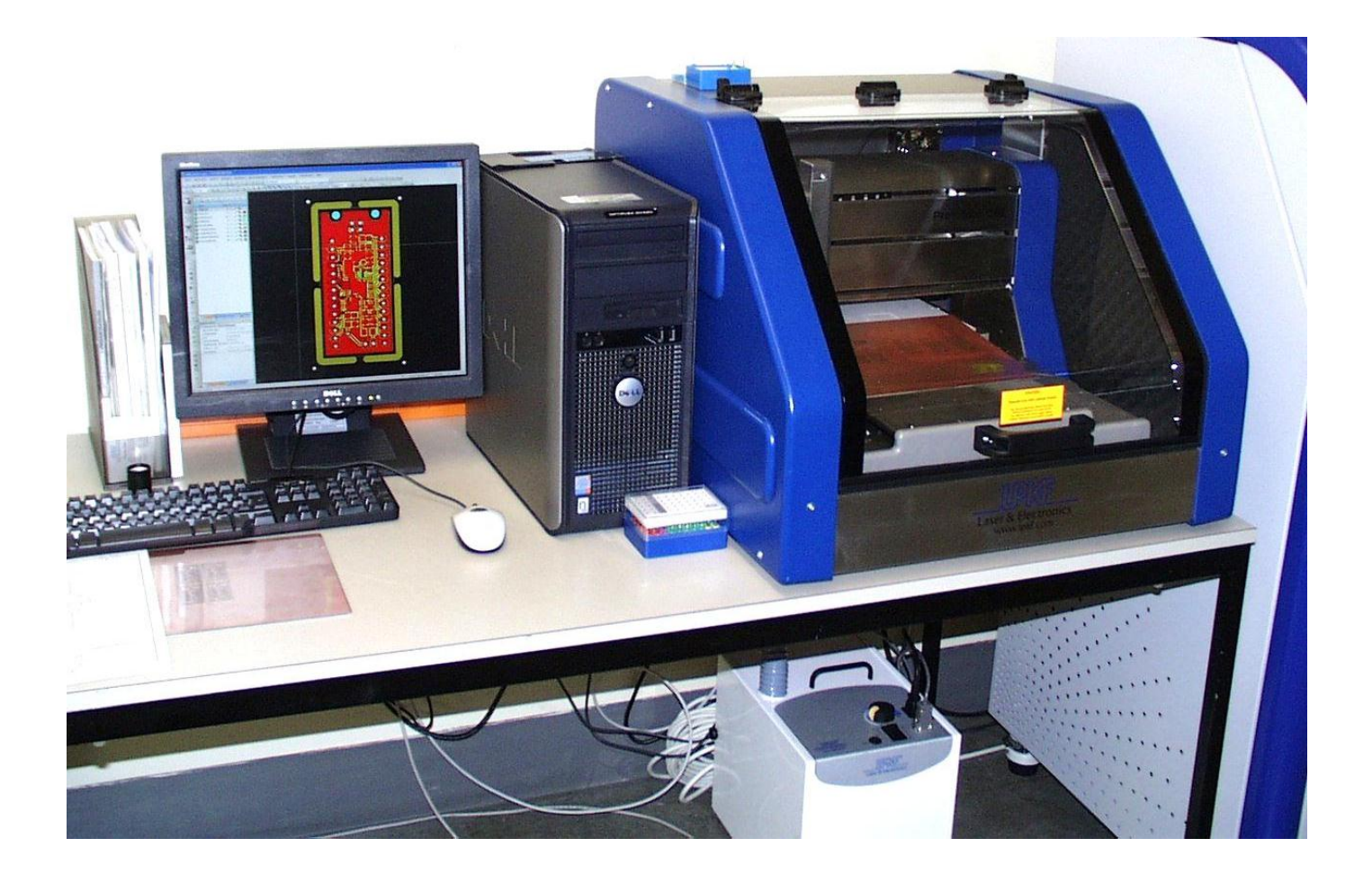

# 3 PHASE 1 → GENERATION D'UN PROJET LPKF

- Démarrer le logiciel « CIRCUIT CAM »

**NOTA :** Cette phase préliminaire permet de générer un projet LPKF contenant les trajets des différentes fraises afin de :

- Réaliser le détourage des pistes du PCB (données issues des GERBER TOP et / ou BOTTOM)
- Réaliser le perçage (vias, trous composants traversant, trous de fixation, etc...) à partir du fichier de perçage.
- Réaliser le détourage du PCB (données issues du GERBER CUT)

# 3.1 IMPORTATION DES DONNEES CAO

- Cliquer sur l'icône « IMPORTER »
  - Sélectionner le Fichier GERBER TOP
  - Préciser au logiciel qu'il s'agit de la couche « TopLayer »

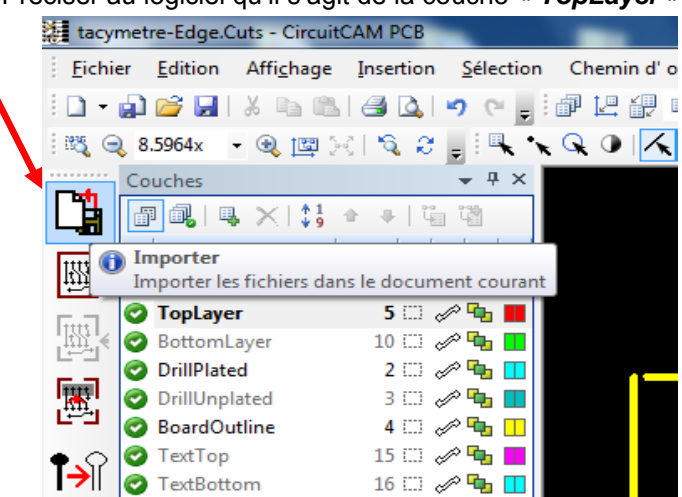

- Cliquer sur l'icône « IMPORTER »
  - Sélectionner le Fichier GERBER BOTTOM
  - Préciser au logiciel qu'il s'agit de la couche « BottomLayer »
- Cliquer sur l'icône « IMPORTER »
  - Sélectionner le Fichier de PERCAGE (fichier .drl)
  - Préciser au logiciel qu'il s'agit de la couche « DrillPlated »
- Cliquer sur l'icône « IMPORTER »
  - Sélectionner le Fichier de détourage (fichier .drl)
  - Préciser au logiciel qu'il s'agit de la couche « BoardOutline »

### Marquage Cuivre :

- Cliquer sur l'icône « IMPORTER »
  - Sélectionner le Fichier GERBER correspondant au marquage cuivre sur la face TOP
  - Préciser au logiciel qu'il s'agit de la couche « TextTop »
- Cliquer sur l'icône « IMPORTER »
  - Sélectionner le Fichier GERBER correspondant au marquage cuivre sur la face BOTTOM
  - Préciser au logiciel qu'il s'agit de la couche « TextBottom »

A rajouter, procédure trous mécaniques spécifiques à importer en « CUTING OUTSIDE »

Une fois importée, les différentes couches apparaissent dégrisées :

| 0 | TopLayer      | 5 📖     | I 🗣   |  |
|---|---------------|---------|-------|--|
| 0 | BottomLayer   | 10 []]] | A 🔁   |  |
| 0 | DrillPlated   | 2       | N 🗣   |  |
| 0 | DrillUnplated | 3 []]   | A 🔁   |  |
| 0 | BoardOutline  | 4       | I 🖓 🗣 |  |

# Vue du PCB ainsi importé :

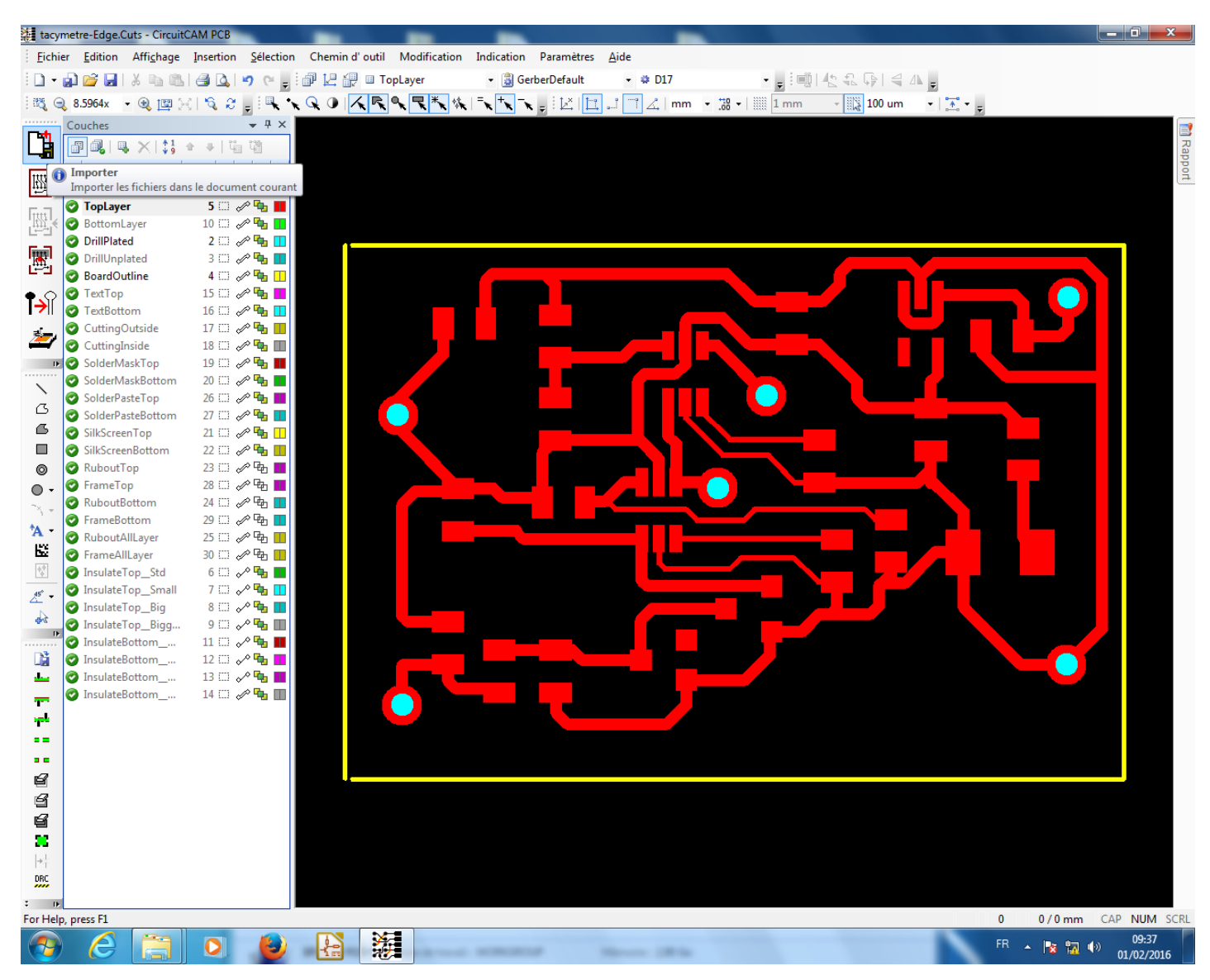

# NOTA : Enregistrer votre projet.

- Menu « Fichier »
  - Sous Menu « Enregistrer »
    - Fichier extension .cam

# 3.2 CALCUL DES CHEMINS D'USINAGE

# 3.2.1 CALCUL DU CHEMIN DE CONTOUR PCB

### - Menu « Chemin d'outil »

- Sous Menu « Routage du Contour »

| tacymetre-Edge  | Cuts - Circuit                                                    | CAM PCB       |                   | -                                      | -              | _                                |                  |              |
|-----------------|-------------------------------------------------------------------|---------------|-------------------|----------------------------------------|----------------|----------------------------------|------------------|--------------|
| Eichier Edition | Affi <u>c</u> hage                                                | Insertion     | <u>S</u> élection | Chemin d' outil                        | Modification   | Indication                       | Paramètres       | <u>A</u> ide |
| ) - 🝙 💕 🔒       | 1 X h 🗈                                                           | 🖪 💁   🕨       | ? (* ₌            | 🗊 🔛 🏭 🗉 To                             | opLayer        | 🝷 遺 Ge                           | rberDefault      | - 4          |
| 🖏 ) 🔍 8.5964x   | - 🙉 📴 🍃                                                           | । 🗞 😂         | . : <b>.</b> .    | Q 0 1 K R                              | <b>९ ₹ *</b> % | = <b>k</b> + <b>k</b> - <b>k</b> | E E              |              |
| Routa           | age de contour                                                    |               |                   |                                        | ?              |                                  |                  |              |
| -s              | © Extérie                                                         | eur           | 🔘 Inte            | érieur                                 |                |                                  |                  |              |
|                 | <ul> <li>Sélection en co</li> <li>Couche</li> </ul>               | urs           | Boar              | rdOutline                              | -              |                                  |                  |              |
| -0              | Dutil utilisé                                                     | Couche de des | tination Cut      | tingOutside                            | -              |                                  |                  |              |
|                 | Liste<br>Outil                                                    |               | Lpkf<br>Cont      | CuttingTools<br>tour Router 1.0 mm (3' | ▼<br>9 mil) ▼  |                                  |                  |              |
| E               | Breakout                                                          |               |                   |                                        |                |                                  |                  |              |
|                 | <ul> <li>None</li> <li>Equal distance</li> <li>4 côtés</li> </ul> |               |                   | Distance : 0 mm                        |                | - Vérifier                       | les différe      | ents parai   |
|                 | 4 coins                                                           |               | Largeur           | de l'interstice 0.5 mm                 |                | - Cliquer                        | sur « <b>Exé</b> | cuter »      |
|                 | Percer sur cou                                                    | che           |                   |                                        | -              |                                  |                  |              |
|                 | Exécuter                                                          |               | OK                | Annule                                 | 2r             |                                  |                  |              |

NOTA : Enregistrer votre projet. (Fichier .cam)

# 3.2.2 CALCUL DU CHEMIN DE CONTOUR PISTES TOP

### - Menu « Chemin d'outil »

- Sous Menu « Isoler »

| 🍇 tacyme        | tre-Edge.       | Cuts - Circuit(    | CAM PCB   |                   | _                |                          | -                                |             |              |
|-----------------|-----------------|--------------------|-----------|-------------------|------------------|--------------------------|----------------------------------|-------------|--------------|
| <u>F</u> ichier | <u>E</u> dition | Affi <u>c</u> hage | Insertion | <u>S</u> élection | Chemin d' outil  | Modification             | Indication                       | Paramètres  | <u>A</u> ide |
| i 🗅 🔸 🍙         | ) 📂 🔒           | X 🖻 🛍              | 🖪 🖪       | 🔊 (° 🖕 🤅          | 🗗 🖳 💨 🗉 To       | pLayer                   | 🝷 遺 Gei                          | rberDefault | - 4          |
| । 💐 🥥 ह         | 3.5964x         | - 🔍 📴 🍃            | ( 🔊 🖉     | . I               | Q 0   <u>K</u> R | ¶ <b>\  \  \</b> \  \  \ | = <b>x</b> + <b>x</b> - <b>x</b> | I 🗠 📴       |              |
|                 |                 |                    |           |                   |                  |                          |                                  |             |              |

- Onglet « Principal »

Sélectionner Haut => coté composants......

## MANQUE 1 CAPTURE D'ECRAN

### - Onglet « Elargi »

| Isoler<br>Principal Élargi<br>Couches |                         |                     |              |
|---------------------------------------|-------------------------|---------------------|--------------|
| Inverse Base (tout) :                 | TopLayer 👻              |                     |              |
| Spécial (surfaces) :                  | - Flashed Pads Only - 🔹 | Effacer le fraisage |              |
| Effacer-1 :                           | RuboutTop -             | x-parallele         |              |
| Effacer-2 :                           | RuboutAllLayer 👻        | 🔘 y-parallèle       | Modifier ces |
| Destination :                         | InsulateTop 👻           | Oncentrique         | paramètres   |
| Inverse Frame :                       | FrameTop 👻              |                     | F            |
| Grille d'isolation : 0.00             | 05 mm                   | les                 |              |
| Hevauchement primaire [%] 10          | Indépendent pri         | maire               |              |
|                                       | Supprimer les co        | uches résultantes   |              |
|                                       |                         |                     |              |
|                                       |                         |                     |              |
| ок                                    | Anuller                 |                     |              |

- Revenir dans l'Onglet « Principal », puis cliquer sur « EXECUTER »

# 3.2.3 CALCUL DU CHEMIN DE CONTOUR PISTES BOTTOM

### - Menu « Chemin d'outil »

- Sous Menu « Isoler »

| 🐉 tacymet       | re-Edge.C        | uts - Circuit      | CAM PCB   |                   | -               |              | -           |            |              |
|-----------------|------------------|--------------------|-----------|-------------------|-----------------|--------------|-------------|------------|--------------|
| <u>F</u> ichier | <u>E</u> dition  | Affi <u>c</u> hage | Insertion | <u>S</u> élection | Chemin d' outil | Modification | Indication  | Paramètres | <u>A</u> ide |
| i 🗅 🗕 🍙         | 💕 🛃              | X 🗅 🖪              | 🖪 🛕       | 🔊 (° 🖕            | 🗗 🖳 💨 🗉 To      | pLayer       | 🝷 불 Ger     | berDefault | - 4          |
| 8 🧠 🕲           | .5964x           | - 🔍 📴 🌬            | CI 🔍 S    |                   | Q 0 KR          | °k ₹*k %     | = x + x - x | i 🖂 🛅      |              |
|                 |                  |                    |           |                   |                 |              |             |            |              |
| - Ong           | let « <b>Pri</b> | ncipal »           |           |                   |                 |              |             |            |              |
| Sélec           | tionner H        | Haut => cot        | é compos  | sants             |                 |              |             |            |              |

## MANQUE 1 CAPTURE D'ECRAN

- Onglet « Elargi »

| Isoler                       |                         | and the second second se | ×        |       |
|------------------------------|-------------------------|----------------------------------------------------------------------------------------------------|----------|-------|
| Principal Élargi             |                         |                                                                                                    |          |       |
| Couches                      |                         |                                                                                                    |          |       |
| Inverse Base (tout) :        | BottomLayer             | Tff and failed a                                                                                                    |          |       |
| Spécial (surfaces) :         | - Flashed Pads Only - 🔹 | Effacer le fraisage                                                                                                    |          |       |
| Effacer-1:                   | RuboutTop 👻             | 🔿 x-parallèle                                                                                                    |          |       |
| Effacer-2 :                  | RuboutAllLayer 👻        |                                                                                                    | Modifier | r ces |
| Destination :                | InsulateTop 🔹           | Concentralque                                                                                                    | paramè   | tres  |
| Inverse Frame :              | FrameTop 🔹              |                                                                                                    |          |       |
| Grille d'isolation : 0.00    | )5 mm                   | ites                                                                                                    |          |       |
| Hevauchement primaire [%] 10 | 📝 Indépendent p         | rimaire                                                                                                    |          |       |
|                              | Supprimer les o         | ouches résultantes                                                                                                    |          |       |
|                              |                         |                                                                                                    |          |       |
|                              |                         |                                                                                                    |          |       |
| ОК                           | Anuller                 |                                                                                                    |          |       |

- Revenir dans l'Onglet « Principal », puis cliquer sur « EXECUTER »

# 3.2.4 CALCUL DU RUBOUT (TOP ou BOTTOM)

La machine PROTOMAT n'usine que le cuivre nécessaire afin de minimiser les déplacements (donc du temps d'usinage) et d'économiser les fraises. Le rendu final risque d'être différent du GERBER généré surtout s'il n'y a pas de plan de masse par exemple. Cependant, si l'on souhaite qu'une zone (ou la totalité de la face) soit représentative à 100% du GERBER de la CAO, on peut définir une zone de RUBOUT. Pour enlever tout le cuivre non nécessaire...

### - Cliquer sur l'icône « RubOut »

- Sélectionner la zone voulue
- Relancer la phase de calcul des chemins de contour de pistes TOP et / ou BOTTOM

# **NOTA :** Toutes modifications, comme l'ajout de zones de RUBOUT par exemple nécessite le re calcul des chemins de contour afin qu'ils soient pris en compte.

# Vue du PCB ainsi détouré :

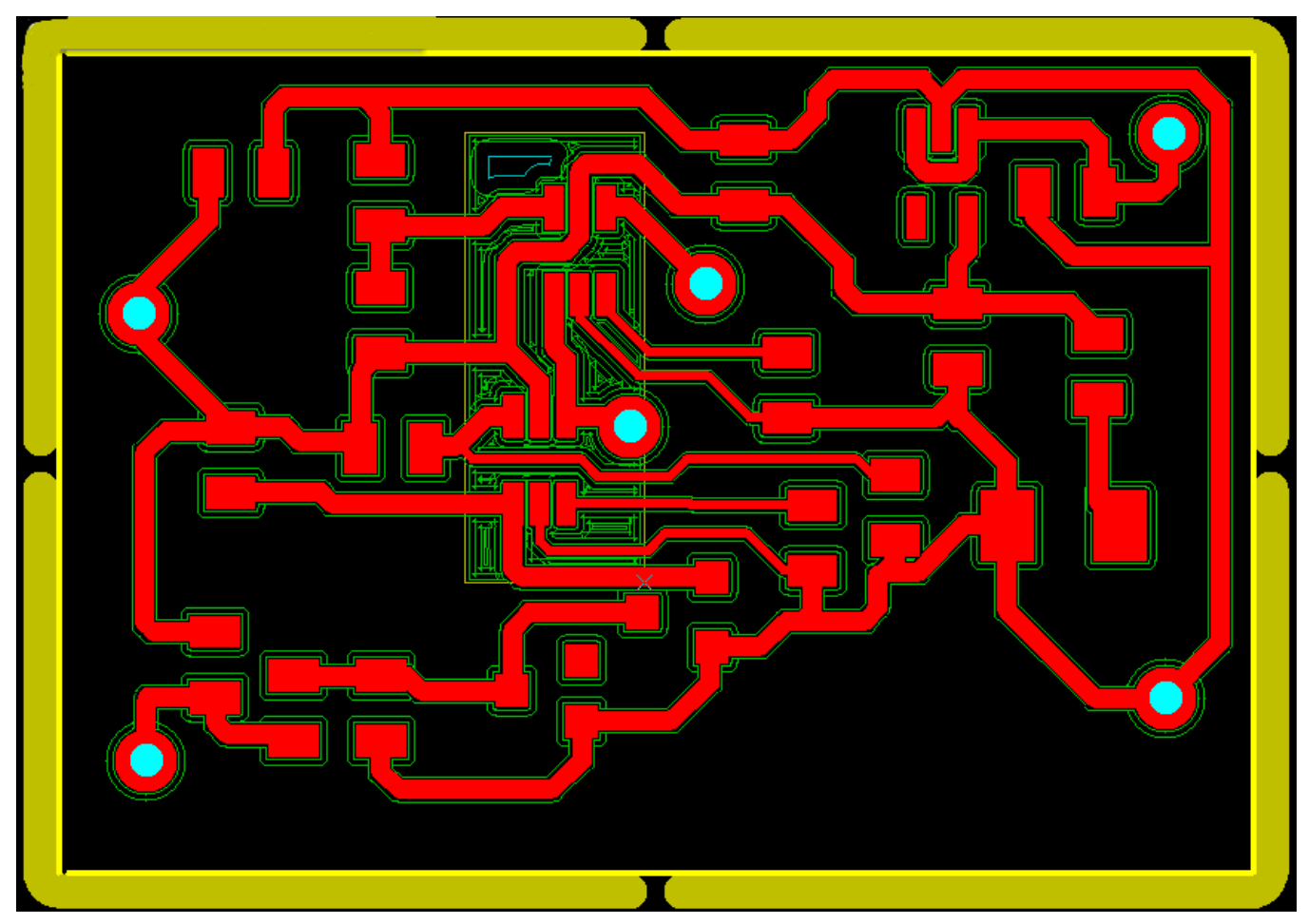

**NOTA :** Enregistrer votre projet. (Fichier .cam)

# 3.2.5 EXPORTATION DU PROJET LPKF

### - Menu « Fichier »

- Sous Menu « *Exporter* »

- Sous Menu « *LPKF* »

- Sous Menu « LpkfCircuitBoardPlotter »

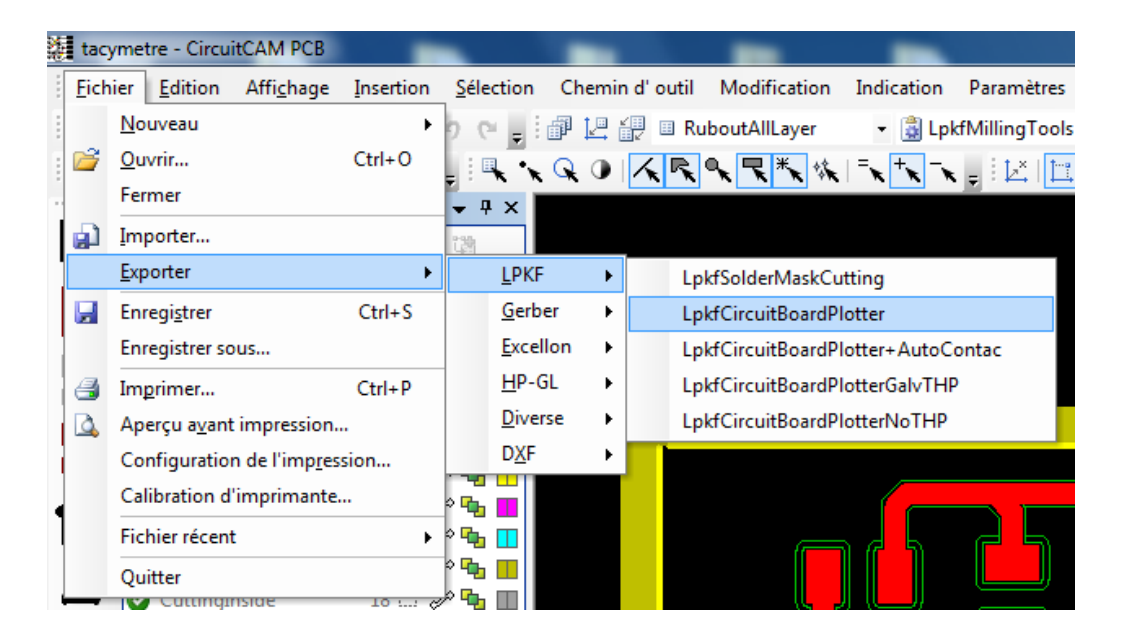

- Enregistrer le fichier .LMD

# 4 PHASE 2 $\rightarrow$ USINAGE DU PCB

- Mettre sous tension la Machine PROTOMAT S32
- Exécuter le logiciel « Board Master »
  - Mot de passe « lpkf » (en minuscule)

**NOTA :** Risque d'un BUG au démarrage qui demande de poser l'outil. Répondre « **NON** ». Réaliser un « QuickLoad » pour réaliser une dépose de l'outil.

EXPLICATION PAS TERRIBLE => A REPRENDRE

# 4.1 DETAILS DE l'IHM

# 4.1.1 VUE d'ENSEMBLE DE l'IHM

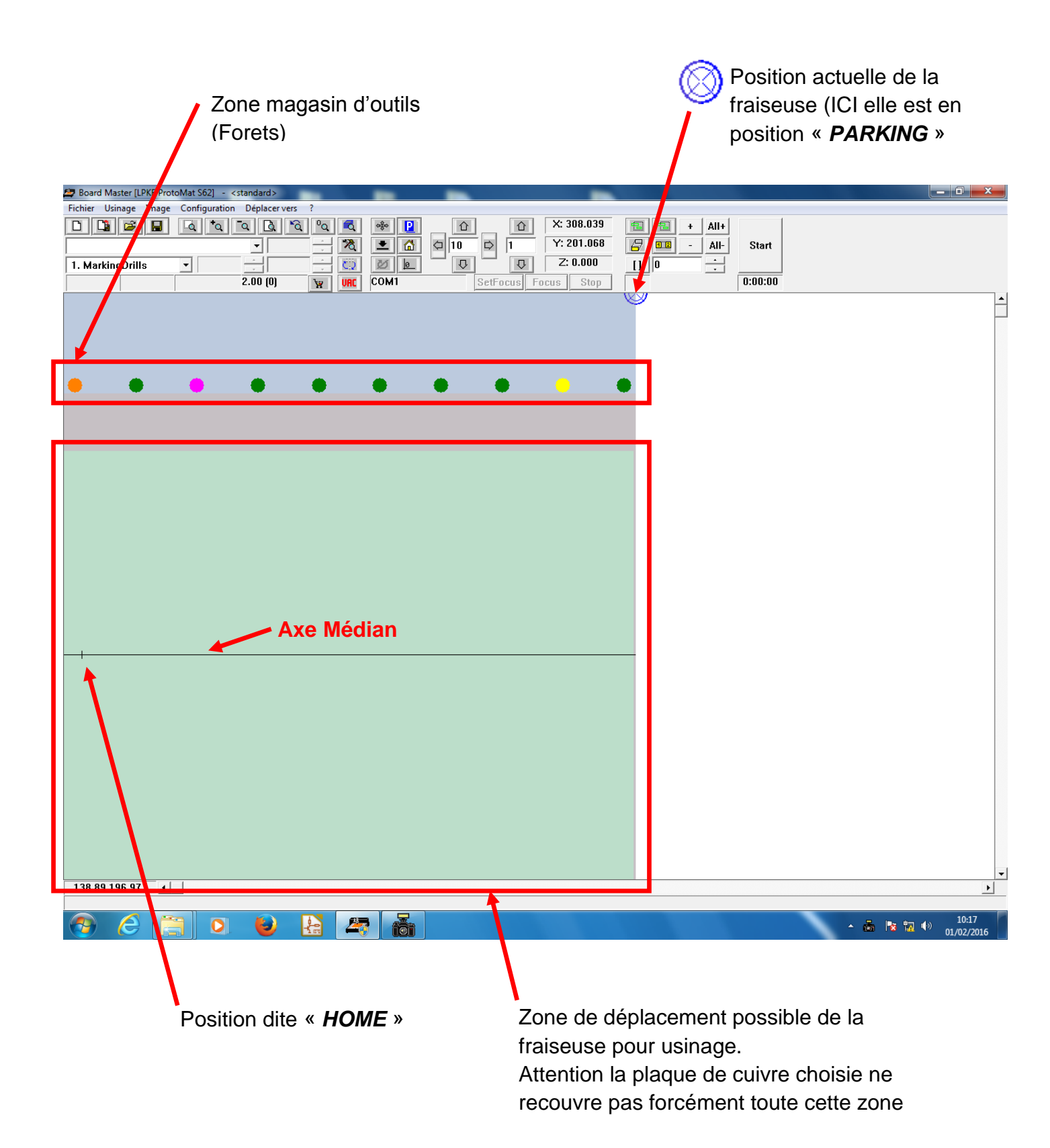

# 4.1.2 DETAILS DU BANDEAU DE COMMANDE

|                                                                                                    | Icône « <b>PARK</b> »<br>Permet de positionne<br>fraiseuse au repos en<br>droite de la table                                                                                                    | ∍r la<br>n haut à                |
|----------------------------------------------------------------------------------------------------|----------------------------------------------------------------------------------------------------|----------------------------------|
|                                                                                                    | Déplacement manue<br>fraiseuse de x mm su<br>les axes X et Y<br>Idem suivant l'axe Z<br>(Profondeur de perça                                                                                                    | l de<br>uivant<br>age)           |
| Board Master [LPKF ProtoMat S62] - <standard></standard>                                                                                                    |                                                                                                    |                                  |
| Pichier Usinage Image Configuration Deplacer vers ?         Image Image Configuration Deplacer vers ?         Image Image Configuration Deplacer vers ?         Image Image Image Configuration Deplacer vers ?         Image Image Image Image Configuration Deplacer vers ?         Image Image | Image: Constraint of the second second se | All+<br>All-<br>Start<br>0:00:00 |
| Mise en route de la                                                                                                    | Icône « <i>HOME</i> »<br>Permet de positionner la                                                                                                    |                                  |
|                                                                                                    | fraiseuse en positon HOME<br>(Voir capture précédente)                                                                                                    |                                  |

# 4.2 ETAPE PRELIMINAIRE $\rightarrow$ PREPARATION DE LA PLAQUE DE CUIVRE VIERGE

- S'assurer que la machine est en mode « PARKING »

C'est-à-dire que la tête de fraisage est en haut à droite sinon cliquer sur l'icône « PARK »

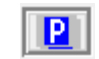

- Ouvrir le capot
- Choisir un foret de 3mm et le placer en position 10 dans le magasin de la machine (En haut à Droite)
- Fixer la plaque de cuivre sur la plaque martyre avec du scotch.
  - => S'assurer que l'axe médian de la plaque de cuivre corresponde à l'axe médian de la plaque martyre Ceci est important pour la réalisation de PCB double faces. Retournement de la plaque de cuivre par rapport à l'axe médian.

Foret de 3mm

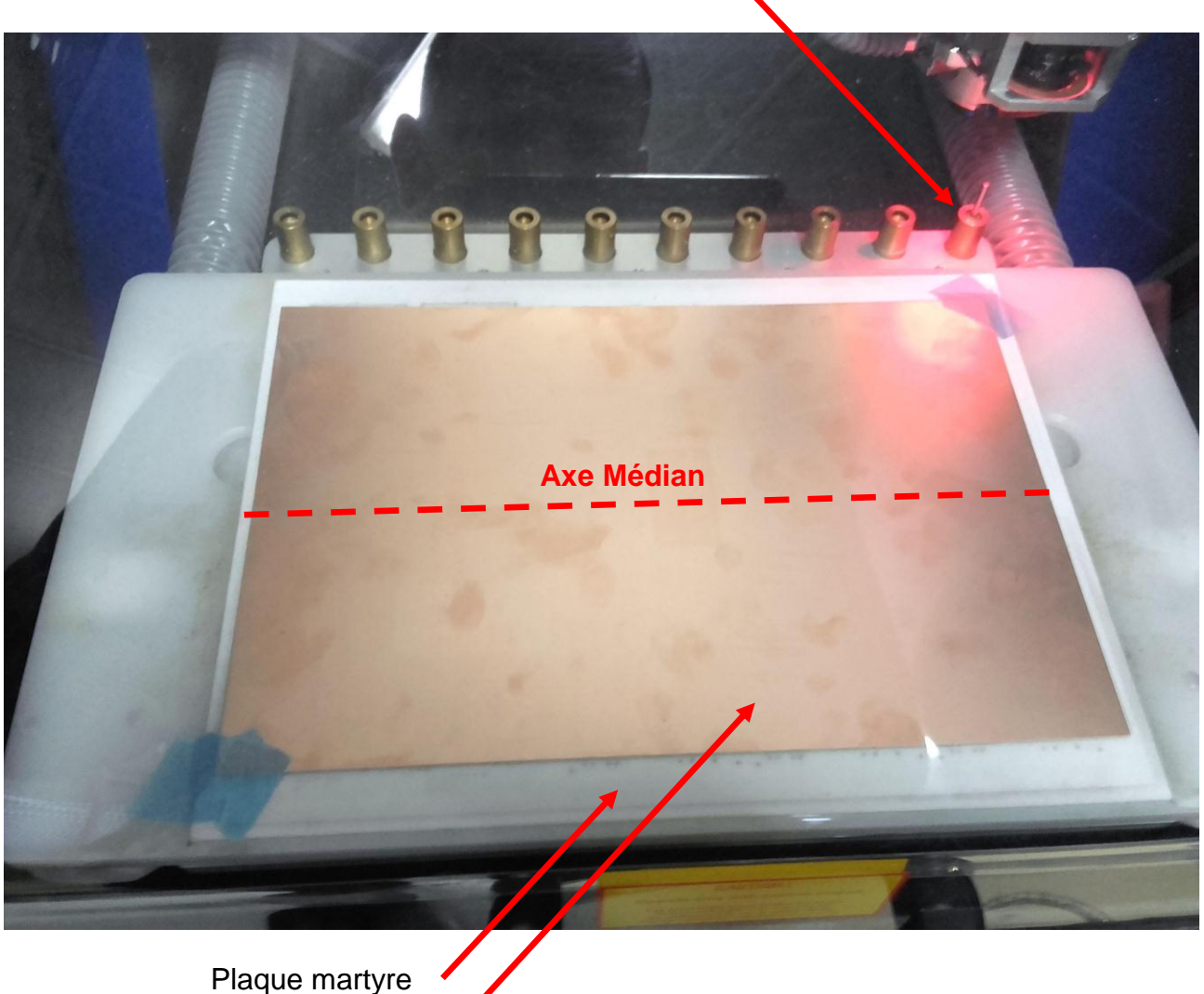

Plaque de cuivre

- Si la plaque martyre n'est pas déjà pré-percée, alors retirer le palpeur de la fraiseuse
- Fermer le capot
- Question : Il doit manquer le chargement de l'outil 10

- Déplacer la tête de fraisage en position HOME : Icone « HOME »
- Mettre en route la rotation de la fraiseuse
- Percer un premier trou « plus ou moins » profondément suivant si la plaque martyre a été préalablement percée ou non.

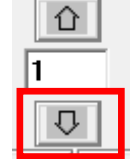

- Remonter le foret !!!

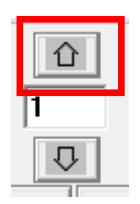

- Déplacer la tête de 290 mm sur la droite (cas de notre référence de plaque de cuivre) correspondant à l'emplacement du deuxième trou sur l'axe médian

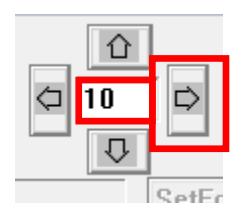

- Percer le deuxième trou « plus ou moins » profondément suivant si la plaque martyre a été préalablement percée ou non.

- Plaque martyre déjà percée 3mm
- Plaque martyre non percée 7mm

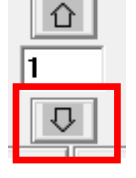

- Remonter le foret !!!

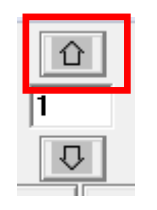

- Mettre la machine en mode « PARKING »
- Ouvrir le capot
- Placer les 2 pions de centrage à l'emplacement de chacun des 2 trous.

P

- Refermer le capot

## Vue du résultat :

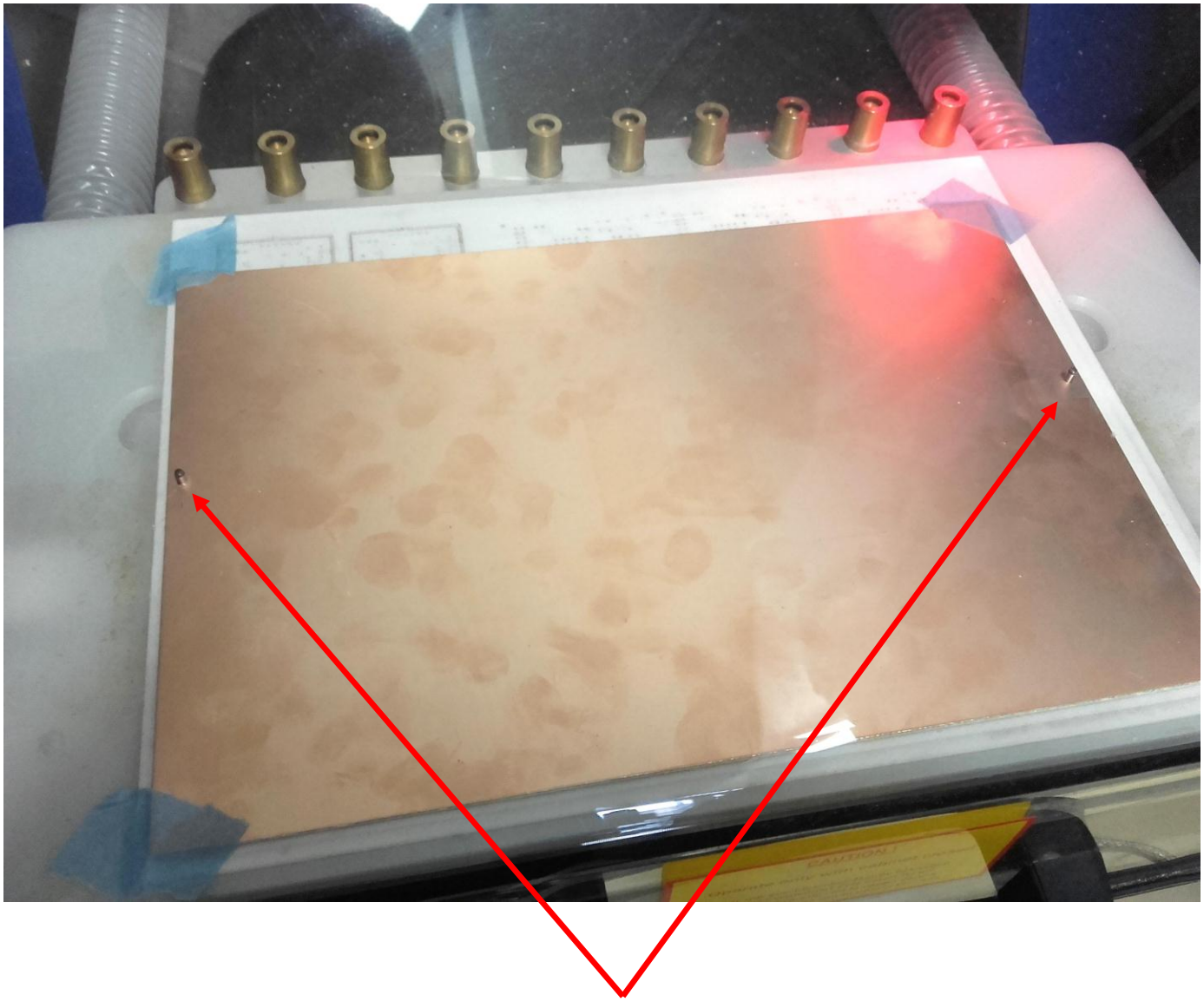

Pions de Centrage

<u>NOTA :</u> Il est conseillé de mettre un maximum de scotch, tout autour de la plaque de cuivre pour fiabiliser le maintien de celle-ci.

Mais attention, la fraise ni le palpeur ne devront toucher le scotch, donc attention au positionnement à la fois du scotch et du projet à usiner

# 4.3 IMPORTATION DU PROJET

- S'assurer que la machine est en mode « *PARKING* » C'est-à-dire que la tête de fraisage est en haut à droite sinon cliquer sur l'icône « *PARK* »

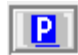

- Importer le projet généré préalablement avec le logiciel « CIRCUIT CAM »

- Menu « *Fichier* »

- « Importer »

- « LMD ou PR »

- Sélectionner le fichier .LMD

# METTRE CAPTURE

- Sauvegarder le projet - Fichier .JOB

## **METTRE CAPTURE**

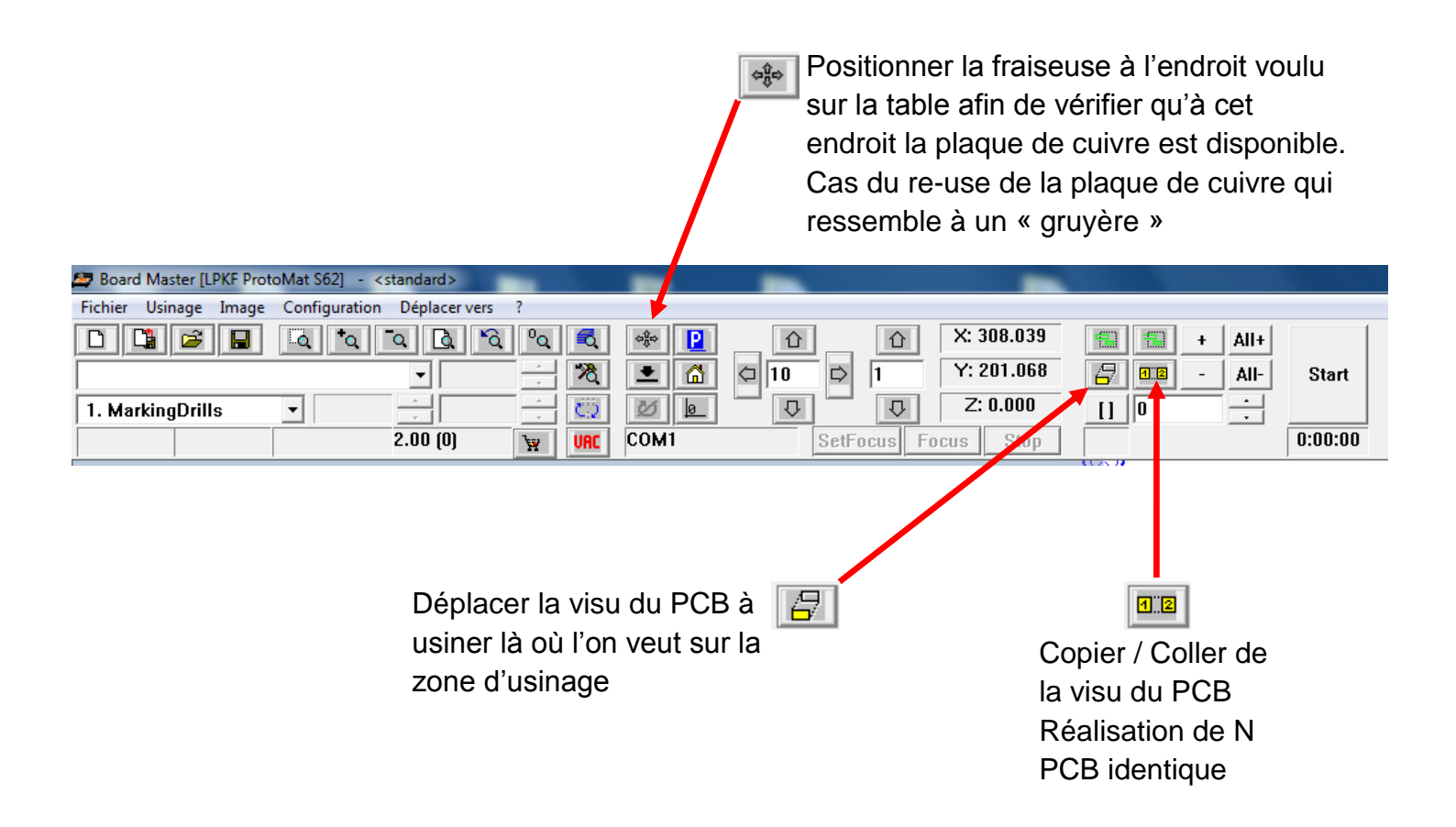

Cas d'un usinage à X exemplaires :

- Menu « **Usinage** » - « **Placer** »

EXPLICATION à COMPLETER + CAPTURE d'ECRAN

# 4.4 OUTILS DE FRAISAGE

### - Menu « Usinage »

- Sous Menu « Selecter »

|                                     | Lis<br>po<br>en | ste des ou<br>sitionner o<br>position : | itils (Frais<br>dans le m<br>x | <ul> <li>à Liste des outils Nécessai</li> <li>asin à la réalisation de notre<br/>projet.</li> </ul> |                                                            |
|-------------------------------------|-----------------|-----------------------------------------|--------------------------------|----------------------------------------------------------------------------------------------------|------------------------------------------------------------|
| Positions d'outil                   | 1.1             |                                         |                                |                                                                                                    | B                                                          |
| Pos. Putill.                        | tionn           | Act.[mm]<br>er                          | Max.[mm]                       | Neu                                                                                                 | ↓ Nécessaire pour la phase                                 |
| 1. *Universal Cutter 0.2 mm (8 mil) | •               | 15715                                   | 40000                          |                                                                                                    | 1240 Universal Cutter 0.2 mm (8 mi                         |
| 2. Spiral Drill 1.5 mm              | •               | 63                                      | 3000                           |                                                                                                    | 5 End Mill 1.0 mm (39 mil)<br>Universal Cutter 0.2 mm mark |
| 3. *End Mill 1.0 mm (39 mil)        | •               | 7114                                    | 20000                          |                                                                                                    | Spiral Drill 1.0 mm<br>Contour Router 1.0 mm (39 mi        |
| 4. Spiral Drill 2.0 mm              | •               | 20                                      | 2000                           |                                                                                                    |                                                            |
| 5. Spiral Drill 0.7 mm              | •               | 0                                       | 4000                           | $\overline{\mathbf{v}}$                                                                             |                                                            |
| 6. Spiral Drill 0.8 mm              | •               | 478                                     | 4000                           |                                                                                                    |                                                            |
| 7. +Spiral Drill 1.0 mm             | •               | 422                                     | 4000                           |                                                                                                    |                                                            |
| 8. Spiral Drill 1.3 mm              | •               | 3                                       | 3500                           |                                                                                                    | 1                                                          |
| 9. +Contour Router 1.0 mm (39 mil)  | •               | 2683                                    | 7000                           |                                                                                                    |                                                            |
| 10. Spiral Drill 3.0 mm             | •               | 0                                       | 2000                           | $\overline{\mathbf{v}}$                                                                             |                                                            |
|                                     |                 |                                         |                                |                                                                                                    | Chargeur d'outil                                           |
| OK Appular                          |                 |                                         | Page Up                        |                                                                                                    | © Baisser                                                  |
|                                     |                 |                                         | Page Dn                        |                                                                                                    | 🗆 Stop aprés changement d'outil                            |

## NOTA :

- A partir de 2mm les trous de perçage peuvent être réalisés à partir d'une fraise n'ayant pas forcément le diamètre exact. Le trou sera élargi.
- Exemple : Un trou de 2.1mm sera réalisé à partir d'une fraise de 2mm puis élargi.
- Au-dessous de 2mm, le foret du diamètre exact doit être placé dans le magasin. -

### Mise en place des outils en magasins :

- S'assurer que la machine est en mode « PARKING »

C'est-à-dire que la tête de fraisage est en haut à droite sinon cliquer sur l'icône « PARK »

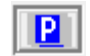

- Ouvrir le capot
- Insérer les outils demandés
- Fermer le capot

# 4.5 USINAGE

- S'assurer que la machine est en mode « PARKING »

C'est-à-dire que la tête de fraisage est en haut à droite sinon cliquer sur l'icône « PARK »

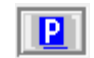

- Sauvegarder le projet
  - Fichier .JOB

# PHASE N°1 : Usinage des trous et des Vias (Cas d'un circuit double couche)

- Sélectionner la couche à usiner « DrilledPlated »

| 🗁 Board Master [LPKF Prot | toMat S62] - <standard></standard> |            |          |            |            |         |  |
|---------------------------|------------------------------------|------------|----------|------------|------------|---------|--|
| Fichier Usinage Image     | Configuration Déplacer vers        | ?          |          |            |            |         |  |
|                           | <u>a</u> • <u>a</u> <u>a</u> • a   | l °q 🐔 🏶 P |          | X: 308.039 | 🔠 🔠 🕂 All+ |         |  |
|                           | ▼                                  |            |          | Y: 201.068 | 🗗 💷 - All- | Start   |  |
| 1. MarkingDrills          |                                    |            |          | Z: 0.000   |            |         |  |
|                           | 2.00 (0)                           | W URC COM1 | SetFocus | Focus Stop |            | 0:00:00 |  |
| CAPTURE A REFAIRE         |                                    |            |          |            |            |         |  |
| - Sélectionner            | la Zone à usiner                   |            |          |            |            |         |  |

- Sélectionner la Zone à usiner.
  - Cliquer sur « ALL+ » pour choisir de percer tous les trous All+
- Cliquer sur « **START** » => L'usinage démarre
- Attendre la fin du cycle

## PHASE N°2 : Usinage de la face BOTTOM

- Sélectionner la couche à usiner « MillingBottom »

| 🔄 Board Master [LPKF 🖓                                  | otoMat S62] - <standard></standard> |              |          |            |              |  |  |  |  |
|---------------------------------------------------------|-------------------------------------|--------------|----------|------------|--------------|--|--|--|--|
| Fichier Usinage Imag                                    | e Configuration Déplacer ve         | rs ?         |          |            |              |  |  |  |  |
|                                                         |                                     | `ሲ º ላ 🛋 🌼 🖪 |          | X: 308.039 | + All+       |  |  |  |  |
|                                                         | -                                   | 🔁 💻 🖆        | 10 🗘 1   | Y: 201.068 | - All- Start |  |  |  |  |
| 1. MarkingDrills                                        | ▼                                   |              |          | Z: 0.000   |              |  |  |  |  |
|                                                         | 2.00 (0)                            | W URC COM1   | SetFocus | Focus Stap | 0:00:00      |  |  |  |  |
|                                                         |                                     |              |          | 0.25 0     |              |  |  |  |  |
| CAPTURE A                                               | REFAIRE                             |              |          |            |              |  |  |  |  |
|                                                         |                                     |              |          |            |              |  |  |  |  |
| - Sélectionner                                          | la Zone à usiner.                   |              |          |            |              |  |  |  |  |
| - Cliquer sur « ALL+ » pour choisir de tout usiner All+ |                                     |              |          |            |              |  |  |  |  |
| OU                                                      |                                     |              |          |            |              |  |  |  |  |

- Sélectionner seulement la zone voulue.
- Puis cliquer sur « + » pour usiner seulement la zone choisie

**NOTA :** Il peut s'avérer intéressant de commencer à usiner une zone sensible tant que le foret dit CUTTER est neuf.

- Cliquer sur « START » => L'usinage démarre
- Attendre la fin du cycle

## PHASE N°3 : Usinage de la face TOP (Cas d'un circuit double couche)

- S'assurer que la machine est en mode « PARKING »
- C'est-à-dire que la tête de fraisage est en haut à droite sinon cliquer sur l'icône « PARK »

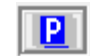

P 1

- Ouvrir le capot
- Retourner la plaque de cuivre
- Sélectionner la couche à usiner « MillingTop »

| 🖉 Board Master [LPKF Pi                  | rotoMat S62] - <si< th=""><th>tandard&gt;</th><th>-</th><th>-</th><th>_</th><th></th><th>_</th><th></th><th></th><th></th></si<> | tandard>                      | -            | -           | _            |          | _          |      |        |         |
|------------------------------------------|----------------------------------------------------------------------------------------------------|-------------------------------|--------------|-------------|--------------|----------|------------|------|--------|---------|
| Fichier Usinage Im                       | je Configuration                                                                                                    | Déplacer vers                 | ?            |             |              |          |            |      |        |         |
| D 🗳 🖻 🖬                                  |                                                                                                    | <u>``</u>                     | ି ବ୍ 🗖       | ¢‡≎ ₽       |              | 企        | X: 308.039 |      | + All+ |         |
|                                          |                                                                                                    | •                             |              | ≛ 🗂         |              | 1        | Y: 201.068 |      | - All- | Start   |
| 1. MarkingDrills 🕈                       | •                                                                                                    |                               | - <u>-</u>   | Ø           | ₽            | $\Box$   | Z: 0.000   | 11 0 |        |         |
|                                          |                                                                                                    | 2.00 (0)                      | W URC        | COM1        | SetF         | ocus Foo | us Stop    |      |        | 0:00:00 |
| CAPTURE<br>- Sélectionr<br>- Cl          | A REFAIRE<br>ner la Zone à<br>iquer sur « A<br>OU                                                                                | usiner.<br>I <b>LL+</b> » pou | ur choisir d | e tout usin | er All+      |          |            | _    |        |         |
| - Sélectionner seulement la zone voulue. |                                                                                                    |                               |              |             |              |          |            |      |        |         |
| - Pi                                     | uis cliquer su                                                                                                    | r « <b>+</b> » pou            | ur usiner s  | eulement l  | a zone chois | ie       |            |      |        |         |
| - Cliquer su<br>- Attendre la            | r « <b>START</b> »<br>a fin du cycle                                                                                             | => L'usin                     | age démai    | re          |              |          |            |      |        |         |

## PHASE N°4 : Vérification usinage avant phase finale

- S'assurer que la machine est en mode « PARKING »
- C'est-à-dire que la tête de fraisage est en haut à droite sinon cliquer sur l'icône « PARK »
- Ouvrir le capot
- Si besoin retirer la plaque de cuivre
- Vérifier l'usinage

### PHASE N°5 : Usinage du contour de carte

- Sélectionner la couche à usiner « CuttingOutside »

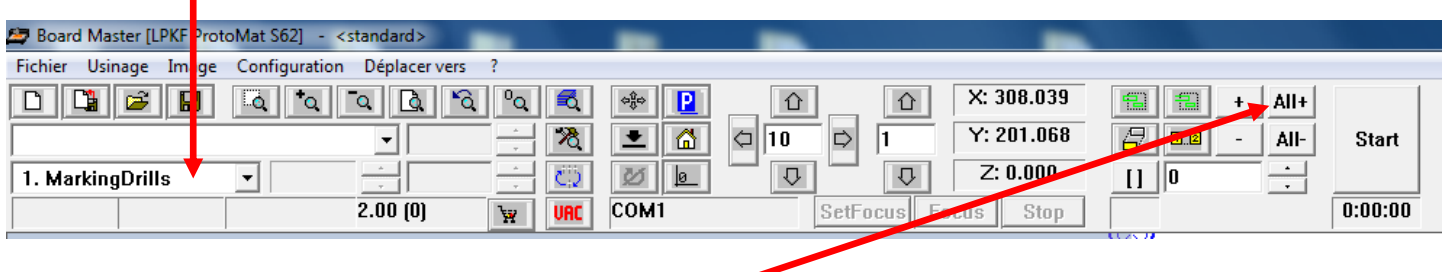

# CAPTURE A REFAIRE

- Sélectionner la Zone à usiner. - Cliquer sur « *ALL*+ » All+
- Cliquer sur « START » => L'usinage démarre
- Attendre la fin du cycle